# SigmaSystemCenter(DeploymentManager)のバックアップ・リスト アのトラブルシューティング

最終更新日:2010/09/17

資料番号:SSC0201-doc-0071

本資料は、SigmaSystemCenterからDeploymentManagerのバックアップ・リストア機能の利用中にエラーが発生した場合の対処方法について説明しています。

本資料は以下の章で構成されます。

- 1. バックアップ・リストア処理の動作とログについて 対象とするシステム構成、バックアップ・リストアの動作の概要について説明します。処理中に出力される運用ログ、内部ログや画面 について説明します。
- バックアップ・リストア実行時に発生するエラーの原因とその調査方法
   障害発生時の解析方法、よく発生する障害について説明します。エラー原因の調査がすぐ必要な場合は本章から閲覧してください。

注意:本資料の説明には、SigmaSystemCenterの内部的な動作・仕様の説明が含まれます。バージョンアップ時に断りなく記載内容と異なる動作に変更される可能性があります。本資料では、SigmaSystemCenter2.1 Update3の動作について説明しています。

# 1. バックアップ・リストア処理の動作とログについて

### 1.1.本書の説明対象となるシステム構成

状況を簡単にするため、次の図のようなシステム構成を前提に説明します。

- SystemProvisioningとDeploymentManagerが同一管理サーバにインストールされている。
- DHCPサービスがDeploymentManagerと同一管理サーバにインストールされている。

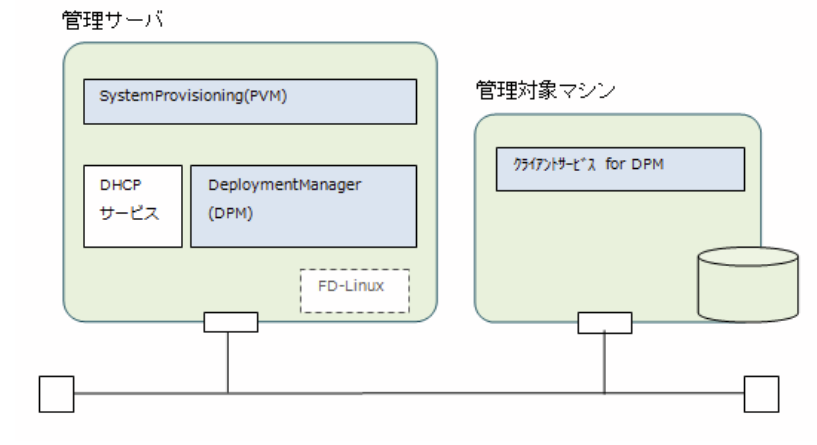

### 1.2. バックアップ・リストア処理の動作

バックアップ・リストアは次のような流れで処理が行われます。

### 1.管理対象の起動、PXEブート

**1-1.** SystemProvisioningからDeploymentManagerに対してバックアップ・リストアを行うシナリオの実行を開始します。 **1-2.** Wake On LANによるバックアップ・リストア対象の管理対象マシンの起動処理を行います。既に起動済みのマシンに対しては再起動を 行います。

(1-2. 上記1-2と並行してDeploymentManager以外の他の電源制御機能によりSystemProvisioningから管理対象マシンの起動処理が実行 されます。この機能により、Wake On LANが利用できない状況に対応することができます。管理対象が物理環境の場合は、BMC経由で行わ れます。BMC経由での電源制御はOut-of-Band Management (OOB管理)の設定が有効である必要があります。管理対象が仮想マシンの場合 は、仮想基盤製品経由での電源制御が行われます。)

1-3.管理対象マシン起動後、PXEブートにより、管理対象マシンから管理サーバ上のDHCPサービスに対してIP要求などの通信が行われます。

### 2.バックアップ・リストアの実処理

**2-1.**PXEブート後、管理サーバ for DPMから管理対象マシンに対してFD-Linuxが送信されます。送信されたFD-Linuxは管理対象マシン上で 起動し、バックアップ・リストアの処理を開始します。

2-2.バックアップ・リストア中、管理サーバと管理対象マシンとの間でディスクデータの転送が行われます。

#### 3.再起動・起動通知

**3-1.**バックアップ・リストアの処理終了後、FD-Linuxは再起動を行います。起動時にPXEブートが成功したかどうかを管理サーバ for DPM がチェックします。PXEブートのパケットが管理サーバに届かない場合は、エラーになります。

なお、このタイミングでのPXEブートではFD-Linuxは送信されず、管理対象マシン上のOSが起動するように動作します。

3-2.OSが起動し、クライアントサービス for DPMが起動します。クライアントサービス for DPMは起動時に通知を管理サーバに行います。 管理サーバ for DPMは、この起動通知を受けるとシナリオの実行を正常終了します。クライアントサービス for DPMからの起動通知がない 場合は、シナリオはエラー終了します。

3-3. Deployment Managerの正常終了を受け、System Provisioningはソフトウェア配布の処理を終了します。

上記の処理は次の図のように実行されます。図中、上記説明に対応する動作について、同一の番号を記載しています。

※なお、実際のDeploymentManagerは、本資料に記載されている内容より、複雑に動作します。本資料に記載されている内容は、バック アップ・リストア処理の動作のポイントを理解するための情報としてご利用ください。

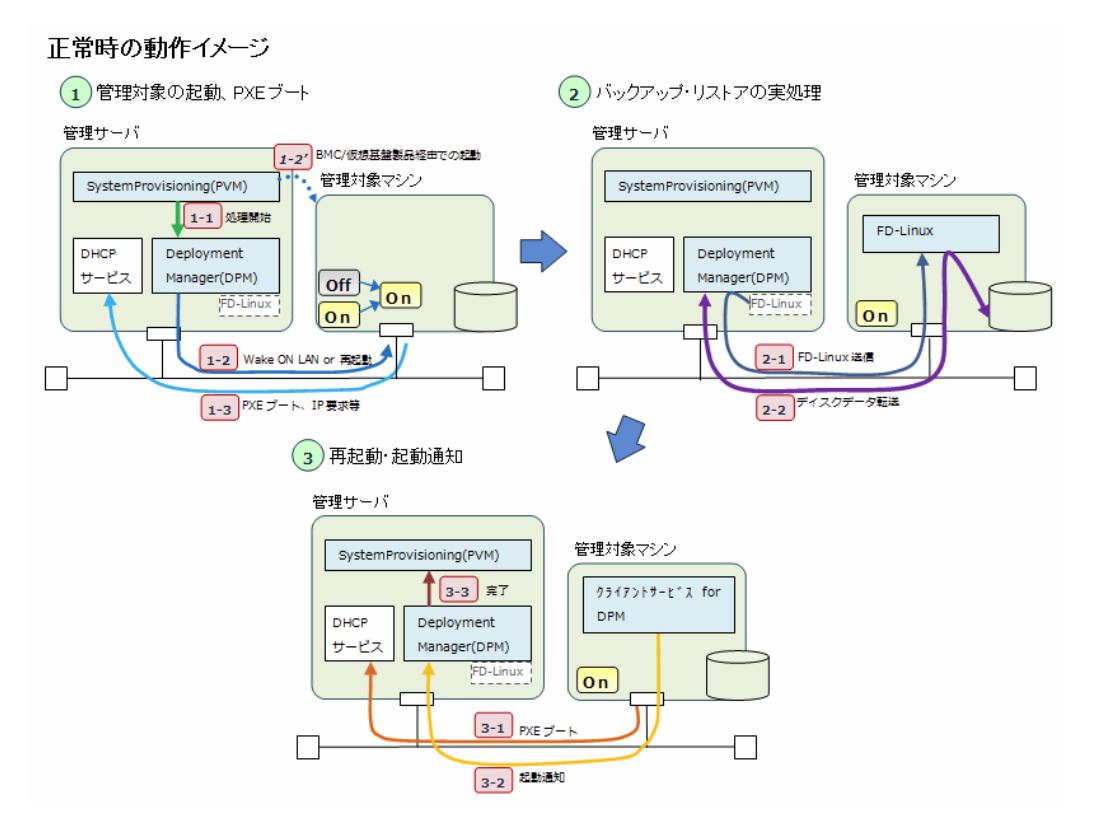

各処理を時系列にならべると次の図のようになります。

シナリオ(バックアップ/リストア)実行時における動作(正常動作時)

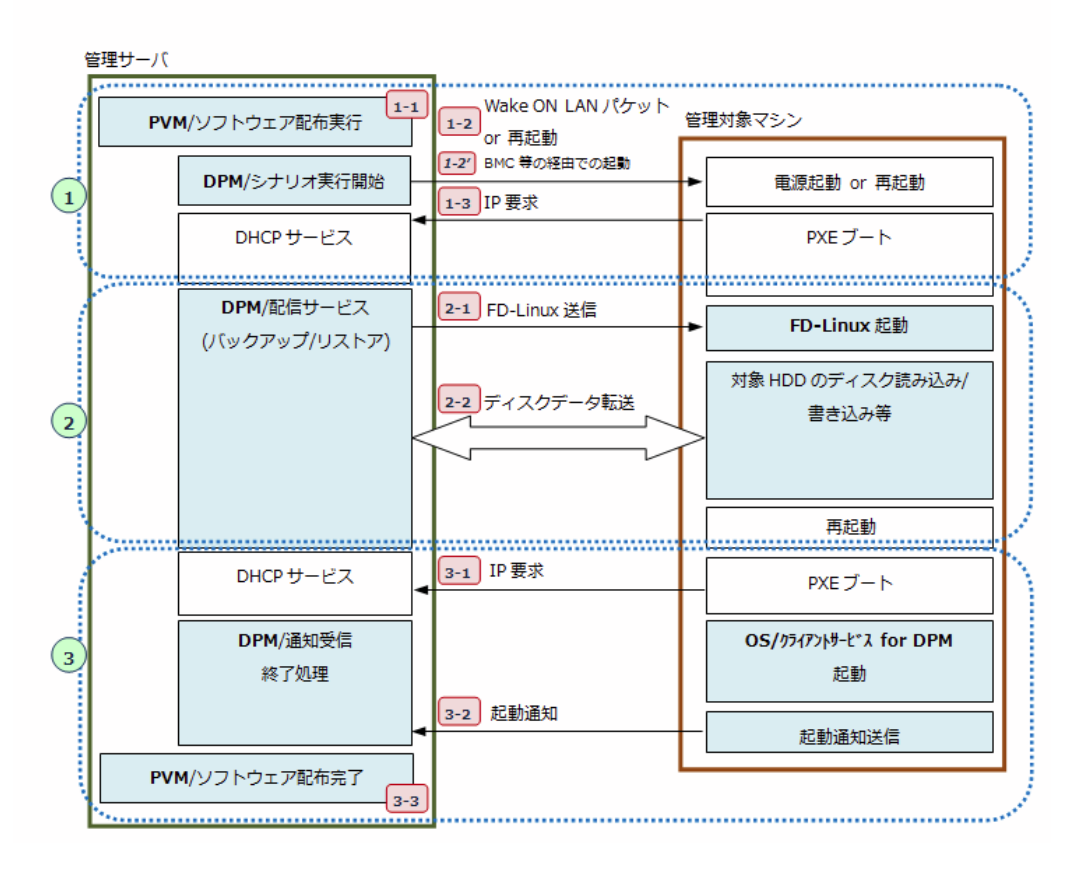

# 1.3. バックアップ・リストア処理の動作確認方法

1.2で説明した各処理の動作を確認することが可能なログファイルや画面について、次の表で説明します。

| 処理No.   | ログ/画面の種類          | 確認できる内容                                                                  | ログ/画面の場所                                      |
|---------|-------------------|--------------------------------------------------------------------------|-----------------------------------------------|
| 1-1     | [監視]ビュー/ジョブ<br>画面 | DPMに対するシナリオ実行開始が正常に行われたかどうか。                                             | SigmaSystemCenterのWeb⊐<br>ンソール                |
| 1-2~3-2 | イベントログ            | バックアップ・リストアのエラー情報                                                        | イベントログ(アプリケーション)                              |
| 1-2     | apiserv.csv       | 管理サーバ for DPMが管理対象マシンに対して行う起動、または、再起動の処理開始<br>が成功したかどうか                  | <dpmのインストールフォルダ>\Log<br/>の配下</dpmのインストールフォルダ> |
|         | 管理対象マシンの画<br>面    | 管理サーバからの制御により管理対象マシンが正常に再起動/起動が行われたかどうか                                  | 管理対象マシンの画面                                    |
| 1-3     | DHCPサービスのロ<br>グ   | PXEブート時に管理対象マシンから送付される要求に対してDHCPサービスが正常に処理を行ったかどうか                       | C:\Windows\System32\dhcp                      |
|         | 管理対象マシンの画<br>面    | PXEブート時、管理対象マシンはIPアドレスを払い出されて正常に起動できたかどうか                                | 管理対象マシンの画面                                    |
| 2-1     | pxesvc.csv        | 管理サーバから管理対象マシンにFD-Linuxの送信が正常に行われたかどうか                                   | <dpmのインストールフォルダ>\Log<br/>の配下</dpmのインストールフォルダ> |
|         | 管理対象マシンの画<br>面    | 管理対象マシン上でFD-Linuxが正常に起動できたかどうか                                           | 管理対象マシンの画面                                    |
| 2-2     | 管理対象マシンの画<br>面    | ディスクデータ転送中にエラーが発生したかどうか                                                  | 管理対象マシンの画面                                    |
| 3-1     | DHCPサービスのロ<br>グ   | PXEブート時に管理対象マシンから送付される要求に対してDHCPサービスが正常に処理を行ったかどうか                       | C:\Windows\System32\dhcp                      |
|         | 管理対象マシンの画<br>面    | バックアップ・リストア後、再起動され、再びPXEブートが行われかどうか                                      | 管理対象マシンの画面                                    |
| 3-2     | apiserv.csv       | 管理対象のクライアントサービス for DPMから送信される起動通知を受信したこと。3-2<br>までの処理が正常に行われたかどうか確認できる。 | <dpmのインストールフォルダ>\Log<br/>の配下</dpmのインストールフォルダ> |
|         | 管理対象マシンの画<br>面    | 管理対象マシンのOSは正常に起動でき、起動通知を送信できる状態かどうか                                      | 管理対象マシンの画面                                    |
| 3-3     | [監視]ビュー/ジョブ<br>画面 | シナリオが正常に完了したこと                                                           | SigmaSystemCenterのWeb⊐<br>ンソール                |

次の節以降では、各ログファイルや画面について、詳細に説明します。

# 1.4. SigmaSystemCenter Webコンソール [監視]ビュー/ジョブ

SigmaSystemCenterからソフトウェア配布やリソース割り当てなどの操作を行うと、操作で指定されたプロビジョニングを行うジョブが起動されます。ジョブの実行結果は、SigmaSystemCenterのWebコンソール/[監視]ビューで確認することができます。ジョブ中に実行される処理の1つであるバックアップ・リストアの実行結果については、詳細の画面で確認することができます。

リソース割り当てのようなバックアップ・リストア以外の多数の処理が行われるような操作の場合、どの処理のエラーが原因で全体の処理が エラーになったかの絞り込みを次の図のように[監視]ビュー/ジョブ画面を使用して行うことができます。一部のエラーについては、[監視] ビュー/ジョブ画面に表示されるエラーメッセージの情報からエラー原因を特定できるものもあります。

| <mark>監視</mark> >う<br>ジョブN | 加ブ                | _                      | _                      | _                       | _            | _                                        | _                                        | _                                    |                                                                 | _                                                                |            |    |
|----------------------------|-------------------|------------------------|------------------------|-------------------------|--------------|------------------------------------------|------------------------------------------|--------------------------------------|-----------------------------------------------------------------|------------------------------------------------------------------|------------|----|
| 指定日                        | 3時から、指            | 定した日数分                 | 、ジョブを100億              | キまで検索しま                 | す。           |                                          |                                          |                                      |                                                                 |                                                                  | 1          |    |
| BBMer                      | 185               | 2010/07/3              | 0 🖾 🛛 🛛                | ); • 33; •              | 52 0         | 5 1 <b>1</b> 8                           | 前まで                                      |                                      |                                                                 | 1 28                                                             | 1          |    |
| 04260                      | 104               | 2010/01/0              | ~                      |                         | 1.02         |                                          |                                          |                                      |                                                                 | 加吊、                                                              | [+]//1_200 | w  |
|                            |                   |                        |                        |                         |              |                                          |                                          |                                      |                                                                 | クによ                                                              | こり、エラーの発生  | 原  |
| 20%                        | ク                 |                        |                        |                         |              |                                          |                                          |                                      | ← 前の期間                                                          | 因や:                                                              | ⊏ラー箇所が記載   | đ  |
| 1                          | 番号                | 開始日時                   | 終了日時                   | 状態                      | イベント         | -<br>2                                   | 2                                        |                                      | 概要                                                              | れた行                                                              | テが表示される。   |    |
|                            | 02783             | 10:19:22               | 10:30:01               | Failed                  | UC11051      | admin                                    | ジョフ                                      | がの実行                                 | (マシンをグループに)                                                     | 且为可)                                                             |            |    |
| •                          | 02783-00          | 2010/07/30<br>10:19:22 | 2010/07/30<br>10:30:01 | Abnormal<br>Termination |              |                                          | マシ<br>シナ<br>01_(<br>実行                   | ンをグルー<br>リオ(sysp<br>00169785<br>開始に失 | ーブに追加する(サー)<br>prep_w2k8r2dc-<br>i38slot11_restore/<br>.敗しました。) | ร์ (phy-02)05<br>DPM <winlin< td=""><td></td><td></td></winlin<> |            |    |
| æ                          | 02782             | 2010/07/30 10:09:56    | 2010/07/30 10:11:36    | Warning                 | UC11048      | admin                                    | ジョン<br>動)                                | 7の実行                                 | (マシンをクループかり                                                     | ラールに移                                                            |            |    |
| 8                          | 02781             | 2010/07/29<br>20:46:47 | 2010/07/30<br>02:50:58 | Failed                  | UC11044      | admin                                    | ジョン                                      | づの実行                                 | (マシン/こンフトウェア?                                                   | 纪布)                                                              |            |    |
| •                          | 02781-00          | 2010/07/29 20:46:47    | 2010/07/30 02:50:58    | Failure                 |              | K                                        | マシ                                       | ンに対して                                | こソフトウェアを配布す                                                     | .s                                                               |            |    |
| Œ                          | 02780             | 2010/07/29             | 2010/07/29             | Completed               | UC11008      | adinin                                   | 2a0                                      | 「の実行                                 | (マシンをシャットダウ)                                                    | 2)                                                               | L          |    |
|                            |                   | 11.4.0.41              | 11.01.01               |                         | 1            |                                          |                                          |                                      | 一前の期間                                                           | IX I3                                                            | 一の発生原因やコ   | I) |
|                            |                   |                        |                        |                         |              |                                          |                                          |                                      |                                                                 | =_                                                               | 節所が表示された   | 5  |
|                            |                   |                        |                        |                         |              |                                          |                                          |                                      |                                                                 | =                                                                |            |    |
|                            |                   |                        |                        |                         | 1            |                                          |                                          |                                      |                                                                 | い場                                                               | 合は、1ヘントタ   | 71 |
|                            |                   |                        |                        |                         | L            |                                          |                                          |                                      |                                                                 | の番                                                               | 号をクリックし、   |    |
| 監視 > シ                     | / <b>∍ブ</b> > UC1 | 1044                   |                        |                         | <b>V</b>     |                                          |                                          |                                      |                                                                 | 詳細                                                               | 情報を表示する。   |    |
| イベント                       |                   | _                      | _                      | _                       | _            | _                                        | _                                        |                                      | _                                                               |                                                                  |            |    |
| 똶号                         |                   |                        |                        |                         | U            | C11044                                   |                                          |                                      |                                                                 |                                                                  |            |    |
| 受付日                        | 時                 |                        |                        |                         | 20           | 10/07/29 2                               | 0:46:47                                  |                                      |                                                                 |                                                                  | L          |    |
| <u>先生日</u><br>状態           | Def               |                        |                        |                         | Fa           | ailed                                    | 0.40.47                                  |                                      | 詳細情報(こ                                                          | は ジョブ                                                            | 中          |    |
| 通報元                        |                   |                        |                        |                         | Ur           | niversalCon                              | nector                                   |                                      | に行われる                                                           | 各処理の                                                             | 実          |    |
| ソース                        | ET ()             |                        |                        |                         | ad           | dmin<br>C (th                            |                                          |                                      | (二)(土田山)                                                        | h+hz                                                             |            |    |
| 11/2/                      | 区方                |                        |                        |                         | t            | の他                                       |                                          |                                      | 们相关小山。                                                          | 1011a.                                                           |            |    |
| ジョブル                       | )                 |                        |                        |                         | 02           | 2781                                     |                                          |                                      |                                                                 |                                                                  | Γ          |    |
| メッセー                       | ジ                 |                        |                        |                         | ジ            | ョブの実行                                    | (マシンにソフ                                  | トウェアを                                | 配布)                                                             |                                                                  |            |    |
|                            |                   |                        |                        |                         |              |                                          |                                          |                                      |                                                                 |                                                                  | ]          |    |
| ジョブ                        |                   | _                      |                        |                         |              |                                          |                                          |                                      |                                                                 | 0                                                                | 4          |    |
| フィルタ                       |                   | 条件                     | *                      |                         |              |                                          |                                          |                                      |                                                                 |                                                                  |            |    |
|                            | 7 号番              |                        | 開始日時                   |                         | 終了日間         | \$                                       | 状態                                       | -                                    | 祝要                                                              |                                                                  |            |    |
|                            | 2/81-00           | 2010/07/2              | 29 20:46:47            | 2010/                   | 07/30 02:50: | 58                                       | Failure                                  | マシン                                  | に対してソフトウェアマ                                                     | AD                                                               |            |    |
| 運用口                        | 7                 |                        |                        |                         |              |                                          |                                          |                                      |                                                                 | ショノー                                                             | 「見じは表示され   |    |
| 表示件数                       | ž.                | 20 💌                   | ] ι                    | ~~~ [                   | 通常           | •                                        |                                          |                                      |                                                                 | なかった                                                             | ミジョブのエラー   | •  |
|                            | 日時で               |                        | レベル                    | ジ                       | ゴロ           |                                          |                                          | メッセ                                  | !/                                                              | 原因·工                                                             | ラー箇所が"異常"、 |    |
| 2010/0                     | 7/30 02:50:       | 58 🦻                   | 業業                     | 02781                   | 奥            | L理をキャン                                   | セルしました                                   | *<br>*                               | マメデカオス)が                                                        | またけ                                                              | "警告"の行に出力  | ,  |
| 2010/0                     | 7/30 02:50:       | 58 i                   | 画常                     | 02781-0                 | 00 Å         | 総容しまし                                    | た。原因:Ca                                  | anceled                              | ימן פריצ חרטונים. יש                                            | ⇒hz                                                              |            |    |
| 2010/0                     | 7/30 02:50:       | 58 i                   | 重常                     | 02781-0                 | )0 (r        | 7クションの<br>hel55-02_0<br><u>中新に成功</u>     | 庆況: (87%)<br>0169767830<br>ました。          | : マシン()<br>)2_slot12                 | phy-01)へのシナリえ<br>?_backup_test/DPN                              | C110.                                                            |            |    |
| 2010/0                     | 7/30 02:47:       | 50 1                   | 普告                     | 02781-0                 | )0 (0<br>0   | アクションの<br>hel55-02_0<br>り実行を行い<br>り断を開始し | 伏況: (87%)<br>0169767830<br>はしたが、タ<br>ます。 | : マシン()<br>)2_slot12<br>バムアウ         | phy-01)に対してシナ<br>2_backup_test/DPM<br>トが発生しました。シ                | リオ<br>I <winlinux><br/>ナリオ実行</winlinux>                          |            |    |
| 2010/0                     | 7/29 20:46:       | 47 ji                  | 重常                     | 02781-0                 | 0 7          | 7クション (マ<br>〒 キオ                         | シンに対して                                   | シフトウュ                                | ェアを配布する)を (a                                                    | dmin) で実                                                         |            |    |

# 1.5. イベントログ

DeploymentManagerは処理中にエラーが発生した時、イベントログ(アプリケーション)にエラー情報を記録します。このイベントログに出 力されるエラー情報によりバックアップ・リストア処理のエラー原因を特定できる場合があります。イベントログの情報は、Windows OSに 標準で付属されているイベントビューアーを使用して閲覧します。

イベントログに登録されるイベントは、イベントID、レベル、日付・時刻、ソース、説明などの情報から構成されます。イベントのソースが次に列挙する名前の場合、そのイベントはDeploymentManagerが出力したエラーの情報です。

- DeploymentManager
- bkressvc
- cliwatch
- snrwatch
- PxeServices

エラーの内容は、イベントに登録されている説明情報から確認することができます。

例えば、バックアップ・リストア開始時に行われる管理対象マシンの起動が失敗した場合、次の図のように、ソースが "DeploymentManager"、説明に "Starting process of the computer failed when execute scenario"のエラー情報が記載されたイベン

| 📳 ብላント ビューアー                |                            |                                      |                               |                     |
|-----------------------------|----------------------------|--------------------------------------|-------------------------------|---------------------|
| ファイル(E) 操作( <u>A</u> ) 表示(V | ) ヘルプ(日)                   |                                      |                               |                     |
| (= =) 🖄 📅 🛛 🖬               |                            |                                      |                               |                     |
| ■ イベント ビューアー (ローカル)         | マプリケーション イベント数・            | 14 888                               |                               |                     |
| 🗄 🕞 カスタム ビュー                |                            | 14,000                               |                               |                     |
| 🖃 📫 Windows 🛛 グ             | レベル 日刊と時刻                  | - <u>  ソース</u><br>6 Desktop Window M | <u>コペントル タスクのガ</u><br>0000 かし |                     |
| ■ アプリケーション                  | □ 情報 2010/08/06 18:17:0    | 5 Security-SPP                       | 8196 なし                       |                     |
| ■ ビギ1974                    | ▲警告 2010/08/06 17:18:3     | 2 PVM                                | 2072 なし                       |                     |
| システム                        | <br>エラー 2010/08/06 17:18:3 | 2 PVM                                | 2501 なし                       |                     |
| Forwarded Events            | 🕕 II- 2010/08/06 17:17:2   | 5 DeploymentManager                  | 1 (2)                         |                     |
| 🗉 <u> ア</u> プリケーションとサービス    | ① 情報 2010/08/06 17:07:1    | 9 PVM                                | 2500 なし                       |                     |
| 📑 サブスクリプション                 | 17:07:1                    | 9 PVM                                | 2070 なし                       |                     |
|                             | 16:16:5                    | 3 Security-SPP                       | 8196 なし                       |                     |
|                             | ① 情報 2010/08/06 14:16:4    | U Security-SPP                       | 8196 720                      | <b>_</b>            |
|                             | イベント 1, DeploymentManager  |                                      |                               | ×                   |
|                             |                            |                                      |                               |                     |
|                             |                            |                                      |                               | 1                   |
|                             | Level : ERBOR Module : D   | ImShared                             |                               |                     |
|                             | "HID:KST-MGR01","PID:98    | 368″,″TID:9704″,″Starting            | process of the computer       | failed when execute |
|                             | scenario MAC = 00-16-97    | -67-83-02"                           |                               |                     |
|                             |                            |                                      |                               |                     |
|                             |                            |                                      |                               |                     |
|                             |                            |                                      |                               |                     |
|                             |                            |                                      |                               |                     |
|                             | - # = 5 > 4 ( ) 0          |                                      |                               |                     |
|                             | ログの名前( <u>M</u> ):         | アプリケーション                             |                               |                     |
|                             | ソース( <u>S</u> ):           | DeploymentManager                    | ログの日付( <u>D</u> ):            | 2010/08/06 17:17:25 |
|                             | イベント ID( <u>E</u> ):       | 1                                    | タスクのカテゴリ(Y):                  | (2)                 |
|                             | ₩W( <u>L</u> ):            | エラー                                  | キーワード( <u>K</u> ):            | クラシック               |
|                             | ユーザー( <u>U</u> ):          | SYSTEM                               | コンピューター( <u>R</u> ):          | KST-MGR01           |
|                             | オペコード(0):                  |                                      |                               |                     |
|                             |                            | イベント ログのヘルプ                          |                               |                     |
|                             |                            |                                      |                               |                     |
|                             |                            |                                      |                               |                     |
| ▲ ▶                         |                            |                                      |                               |                     |
| ,                           |                            |                                      |                               |                     |

DeploymentManagerが出力するイベントの説明は、本資料以外では、「DeploymentManager ユーザーズガイド 応用編(Advanced)」の「エラー情報」の章などに記載されています。

### 1.6. 管理対象マシンのコンソール画面

管理対象マシンのコンソール画面により、バックアップ・リストアの各処理における処理状況を確認することができます。 バックアップ・リ ストア中の各処理では、管理対象マシンのコンソールで次のように確認を行うことができます。

- 1-2 再起動/Wake On LAN
  - 正常時:

マシンが再起動/起動され、コンソールに起動時のメッセージが表示されます。

○ 異常時:

画面表示が処理実行前(電源オフ状態、OSが起動中のまま)と変わりません。

- 1-3 PXEブート
  - 正常時:

PXEブート時、DHCPサービスからIPアドレスが正常に払い出されたことが表示されます。続いて、2-1のFD-Linuxの送信に関する情報が表示されます。

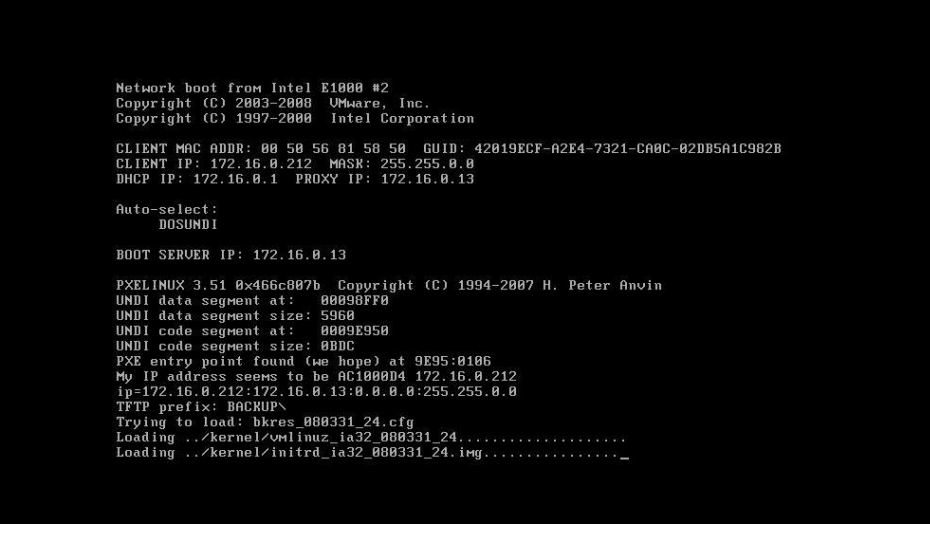

#### ○ 異常時:

IPアドレス取得は失敗し、次のブート順位のディスクがブートしOSが起動します。PXEブートが失敗した場合、"PXE-Exx: yyyyyyyyyyyyyyyyy"のフォーマットでPXEブートのエラー原因を示すメッセージが出力されます。次の図は、何らかの原因で DHCPサーバが見つからなかったときに、PXEブートが失敗し "PXE-E51: No DHCP or proxyDHCP offers were received." が 出力される例です。

Network boot from Intel E1000 #2 Copyright (C) 2003-2008 VMware, Inc. Copyright (C) 1997-2000 Intel Corporation CLIENT MAC ADDR: 00 50 56 81 58 50 GUID: 42019ECF-A2E4-7321-CA0C-02DB5A1C982B PXE-E51: No DHCP or proxyDHCP offers were received. PXE-M0F: Exiting Intel PXE ROM. -

#### • 2-1 FD-Linux送信

#### 正常時:

管理サーバから送信されたFD-Linuxが起動し、FD-Linux起動中の情報が出力されます。

```
collisions:0 txqueuelen:1000
Base address:0x2040 Memory:d8840000-d8860000
lo Link encap:Local Loopback
LOOPBACK MTU:16436 Metric:1
RX packets:0 errors:0 dropped:0 overruns:0 frame:0
TX packets:0 errors:0 dropped:0 overruns:0 carrier:0
collisions:0 txqueuelen:0
Detect BootIP [eth11.
*
Using:eth1
PXE SERVER:172.16.0.13
BootNIC: Using eth1, 172.16.0.212
getting System Extension Image.
fsc: Using eth1, 172.16.0.212
/rootfs on /mmt type ext2 (rw,loop=/dev/loop2)
none on /proc type proc (rw)
Mounting System Extension Image.
INIT: version 2.04 booting
Starting /etc/rc.S ...
Starting xinetd daemon...
```

o 異常時:

FD-Linuxの起動が失敗し、エラーメッセージが表示されます。次の図は、管理サーバ側に対してポート番号 "56022","56030" の通信ができない場合に発生するエラーの例です。

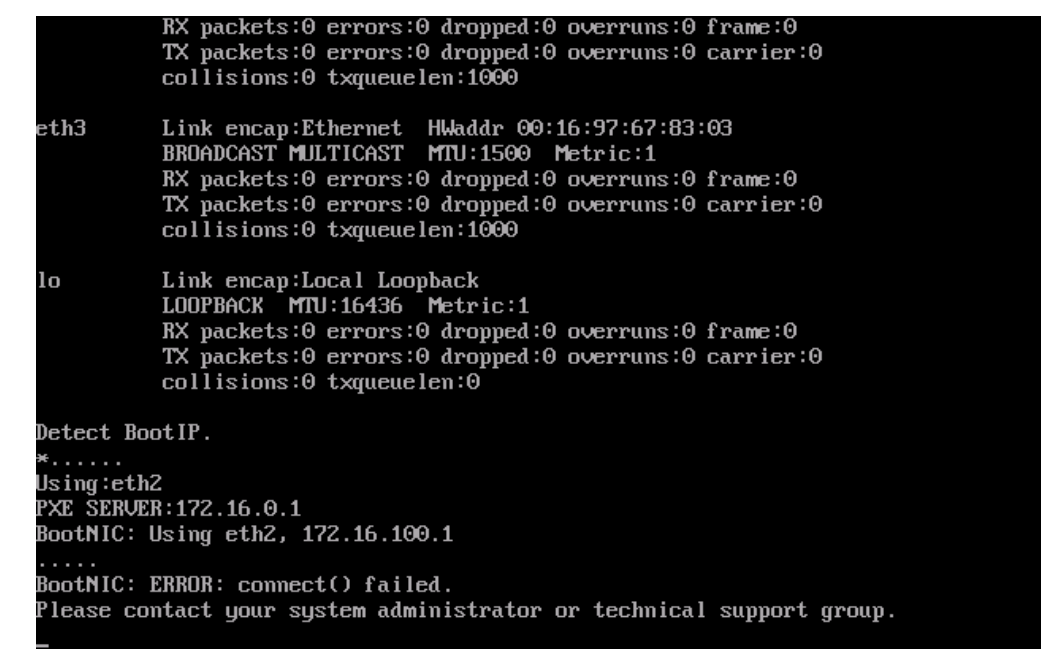

#### ● 2-2 ディスクデータ転送

#### ○ 正常時:

バックアップ・リストアの進捗表示が順調にカウントアップします。

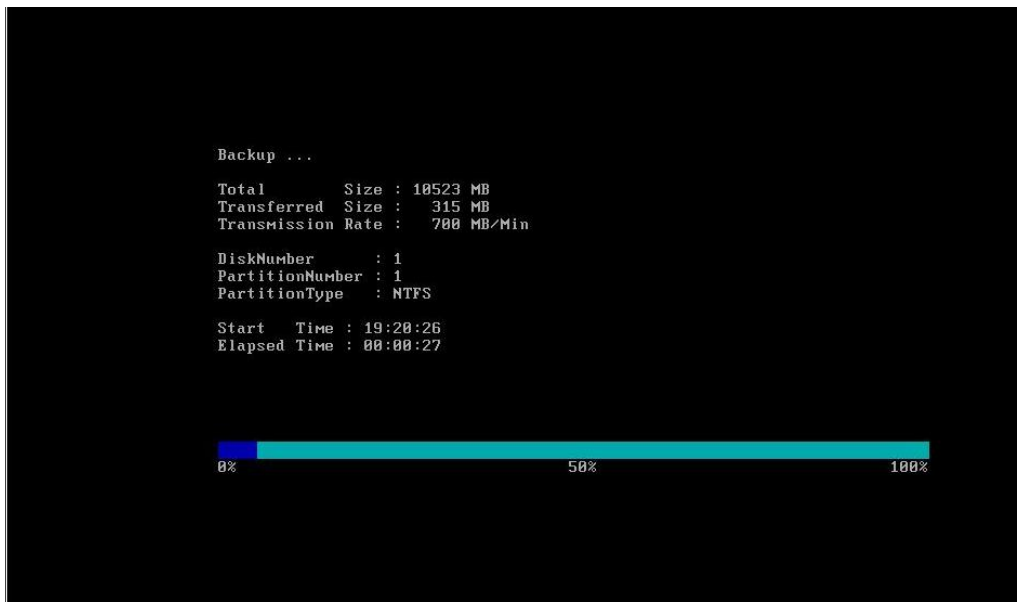

異常時:

バックアップ・リストアの処理が止まり、エラーメッセージが表示されます。次の図は、管理サーバ側のディスクの空き容量がな くなったときのエラーの例です。

| Total<br>Transferred                                                                                            | Size<br>Size  |          | 20830<br>940  | I MB<br>I MB                 |
|----------------------------------------------------------------------------------------------------|---------------|----------|---------------|------------------------------|
| Transmission                                                                                                    | Rate          |          | 773           | B/Min                        |
| DiskNumber                                                                                                    |               | 1        |               |                              |
| PartitionNum                                                                                                    | ber :         | 1        |               |                              |
| PartitionTyp                                                                                                    | e :           | N        | TFS           |                              |
| Elapsed Time<br>ERROR: Recei                                                                                    | : 00<br>ved t | :0<br>he | 1:13<br>error |                              |
|                                                                                                    |               |          |               | lease refer to User's Guide. |
|                                                                                                    |               |          |               |                              |
| the second second second second second second second second second second second second second second second se |               | -        |               |                              |

#### ● 3-1 PXEブート

#### ○ 正常時:

PXEブート時、DHCPサービスからIPアドレスが正常に払い出されたことが表示されます。3-1ではFD-Linuxの送信は行われず、 ブートの対象が次のブート順位のディスクに移ります。この後、OSが起動します。

| CLIENT MAC ADDR: 00 50 56 81 58 50 GUID: 42019ECF-A2E4-7321-CA0C-02DB5A1C982B<br>CLIENT IP: 172.16.0.212 MASK: 255.255.0.0<br>DHCP IP: 172.16.0.1 PROXY IP: 172.16.0.13<br>Auto-select:<br>DOSUNDI<br>BOOT SERVER IP: 172.16.0.13<br>Transferring control to next boot selection<br>PXE-M0F: Exiting Intel PXE ROM.<br>- | CLIENT MAC ADDR: 00 50 56 81 58 50 GUID: 42019ECF-A2E4-7321-CA0C-02DB5A1C982B<br>CLIENT IP: 172.16.0.212 MASK: 255.255.0.0<br>DHCP IP: 172.16.0.1 PROXY IP: 172.16.0.13<br>Auto-select:<br>DOSUNDI<br>BOOT SERVER IP: 172.16.0.13<br>Transferring control to next boot selection<br>PXE-M0F: Exiting Intel PXE ROM.<br>- | CLIENT MAC ADDR: 00 50 56 81 58 50 GUID: 42019ECF-A2E4-7321-CA0C-02DB5A1C982B<br>CLIENT IP: 172.16.0.212 MASK: 255.255.0.0<br>DHCP IP: 172.16.0.1 PROXY IP: 172.16.0.13<br>Auto-select:<br>DOSUNDI<br>BOOT SERVER IP: 172.16.0.13<br>Transferring control to next boot selection<br>PXE-M0F: Exiting Intel PXE ROM.<br>- | Network boot from Intel E1000 #2<br>Copyright (C) 2003-2008 VMware, Inc.<br>Copyright (C) 1997-2000 Intel Corporation                                                   |
|----------------------------------------------------------------------------------------------------|----------------------------------------------------------------------------------------------------|----------------------------------------------------------------------------------------------------|----------------------------------------------------------------------------------------------------|
| Auto-select:<br>DOSUNDI<br>BOOT SERVER IP: 172.16.0.13<br>Transferring control to next boot selection<br>PXE-M0F: Exiting Intel PXE ROM.<br>-                                                                                                    | Auto-select:<br>DOSUNDI<br>BOOT SERVER IP: 172.16.0.13<br>Transferring control to next boot selection<br>PXE-M0F: Exiting Intel PXE ROM.<br>-                                                                                                    | Auto-select:<br>DOSUNDI<br>BOOT SERVER IP: 172.16.0.13<br>Transferring control to next boot selection<br>PXE-MOF: Exiting Intel PXE ROM.<br>-                                                                                                    | CLIENT MAC ADDR: 00 50 56 81 58 50 GUID: 42019ECF-A2E4-7321-CA0C-02DB5A1C982B<br>CLIENT IP: 172.16.0.212 MASK: 255.255.0.0<br>DHCP IP: 172.16.0.1 PROXY IP: 172.16.0.13 |
| BOOT SERVER IP: 172.16.0.13<br>Transferring control to next boot selection<br>PXE-MOF: Exiting Intel PXE ROM.<br>-                                                                                                    | BOOT SERVER IP: 172.16.0.13<br>Transferring control to next boot selection<br>PXE-M0F: Exiting Intel PXE ROM.<br>-                                                                                                    | BOOT SERVER IP: 172.16.0.13<br>Transferring control to next boot selection<br>PXE-MOF: Exiting Intel PXE ROM.<br>-                                                                                                    | Auto-select:<br>DOSUADI                                                                                                    |
| Transferring control to next boot selection<br>PXE-M0F: Exiting Intel PXE ROM.<br>-                                                                                                    | Transferring control to next boot selection<br>PXE-MØF: Exiting Intel PXE ROM.<br>-                                                                                                    | Transferring control to next boot selection<br>PXE-M0F: Exiting Intel PXE ROM.<br>-                                                                                                    | BOOT SERVER IP: 172.16.0.13                                                                                                    |
|                                                                                                    |                                                                                                    |                                                                                                    | Transferring control to next boot selection<br>PXE-M0F: Exiting Intel PXE ROM.                                                                                          |
|                                                                                                    |                                                                                                    |                                                                                                    |                                                                                                    |
|                                                                                                    |                                                                                                    |                                                                                                    |                                                                                                    |
|                                                                                                    |                                                                                                    |                                                                                                    |                                                                                                    |

o 異常時:

IPアドレス取得は失敗し、次のブート順位のディスクでブートされOSが起動します。1-3と同じように、PXEブートが失敗した場合、"PXE-Exx: yyyyyyyyyyyyyyyyy"のフォーマットでPXEブートのエラー原因を示すメッセージが出力されます。

### • 3-2 起動通知

○ 正常時:

```
OSが正常に起動します。
```

異常時:

OSが起動しません。

### 1.7. apiserv.csv

apiserv.csvには、SigmaSystemCenterからの操作やDeploymentManagerのWebコンソールやコマンドからの操作により起動された DeploymentManagerの内部動作の情報が記録されます。[監視]ビュー/ジョブ画面やイベントログに出力されるエラー情報を使用してエラー 原因を特定できない場合に、本ログファイルの記録を利用します。

1-2、3-2の処理実行時、DeploymentManagerは次の図のように動作します。図中の各処理のタイミングで、DeploymentManagerは apiserv.csvにログを出力します。各処理を示すログが記録されている場合は、処理が成功したことがわかります。

#### 1-2 実行中の管理サーバ側 Deployment Managerの動作

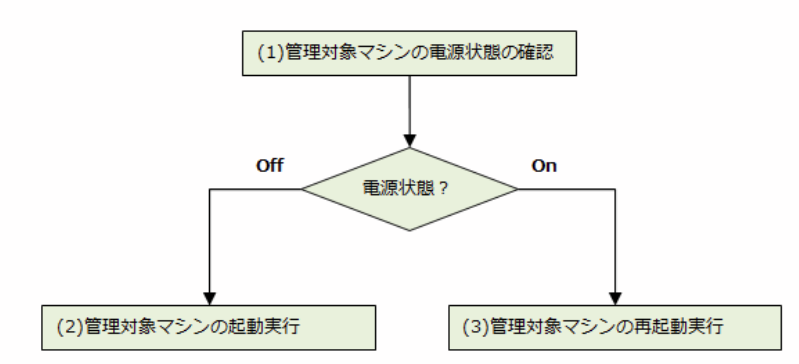

3-2 実行中の管理サーバ側 Deployment Managerの動作

(4)管理対象マシンの起動通知の受信

apiserv.csvは、以下のように、カンマ区切りのフォーマットで出力されます。

"時刻","エラーレベル","モジュール名","HID","PID","TID","説明部"

各フィールドには、以下の情報が出力されます。

| イベントの出力日時                                                                                                    |
|----------------------------------------------------------------------------------------------------|
| <ul> <li>・出力値が "INFO" の場合は、一連の処理の開始や終了、管理対象の情報などが説明部に出力されます。</li> <li>・出力値が "WARN" の場合は、Warningの情報が説明部に出力されます。</li> <li>・出力値が "ERROR" の場合は、エラー時の情報が説明部に出力されます。</li> </ul> |
| イベントを出力したDPMの内部モジュール名                                                                                                    |
| 管理サーバのコンピュータ名                                                                                                    |
| プロセスID                                                                                                    |
| スレッドID                                                                                                    |
| エラーや処理の内容が出力されます。動作の確認はこの部分の出力内容を確認します。                                                                                                    |
|                                                                                                    |

(出力例)

"2010-07-20 17:55:13,965"," INFO", "DmShared", "HID:KST-MGR01", "PID:4712", "TID:7132", "DmGetStatusInfo Succeeded to Get Client Status Information" "2010-07-20 17:56:13,962"," INFO", "DmShared", "HID:KST-MGR01", "PID:4712", "TID:7132", "DmGetStatusInfo Succeeded to Get Client Status Information" "2010-07-20 17:57:13,980"," INFO", "DmShared", "HID:KST-MGR01", "PID:4712", "TID:7132", "DmGetStatusInfo Succeeded to Get Client Status Information"

上図の各処理でapiserv.csvに出力される内容は以下の通りです。

#### (1)管理対象マシンの電源状態の確認

- エラーレベル: "INFO"
- 説明部: "Get Single Power State MAC is : xxxx, Power Status is : yyyy" xxxx: MACアドレス
   yyyy: "power on".. 電源ON、"power off".. 電源OFF
- 説明: DeploymentManagerは管理対象マシンの電源制御を行う前に、電源状態の状態を確認します。この時、本ログが出力されます。

#### (2)管理対象マシンの起動実行

- エラーレベル: "INFO"
- 説明部: "DmPowerOnClt() Start remote power on. Target : xxxx" xxxx: MACアドレス
- 説明: 管理対象マシンの電源状態がOffの場合、DeploymentManagerは管理対象マシンの起動処理を行います。この時に本ログが出力 されます。処理開始時に出力されるログのため、最終的に起動処理自体が成功したかどうかはこのログからは判断できません。

#### (3)管理対象マシンの再起動実行

- シャットダウン、再起動処理の開始時
- エラーレベル: "INFO"
- 説明部: "===Enter DmCltPowerCtr PC is xxxx, Proc is y" xxxx: IPアドレス
- y:1..シャットダウン、2..再起動
- 説明:管理対象マシンの電源状態がONの場合、DeploymentManagerは管理対象マシン上のクライアントサービス for DPMに接続して、シャットダウン、または、再起動を行った時に出力されます。処理開始時に出力されるログのため、最終的に処理自体が成功したかどうかはこのログからは判断できません。

#### (4)管理対象マシンの起動通知の受信

- エラーレベル: "INFO"
- 説明部: "computer name change : UUID is :xxxx, MAC is : yyyy, New Computer Name is : zzzz" xxxx : UUID xxxx : MACアドレス
  - zzzz:コンピュータ名
- 解説:管理対象マシン起動時にクライアントサービス for DPMからの通信を受信した時、本ログが出力されます。コンピュータ名が変更 されたというメッセージですが、コンピュータ名が変更されていない場合も出力されます。

### 1.8. DHCPサービスのログ

DHCPサービスは何らかのイベントがあった場合に、ログにそのイベント情報を記録します。[監視]ビュー/ジョブ画面やイベントログに出力 されるエラー情報を使用してエラー原因を特定できない場合に、本ログファイルの記録を利用します。

1-3,3-1の処理では、管理対象マシンの起動時に行われるPXEブートにより、管理サーバ上のDHCPサービスに対してIPアドレスの払い出しの 要求が発生します。この時、DHCPサービスのログにIPアドレスの払い出しの要求があったことが記録されます。この記録により、これまで の処理が問題なく動作していたことを確認することができます。他の種類のログファイルから1-3,3-1の前のフェーズまで正常動作を確認で きていて、DHCPサービスのログにIPアドレスの払い出しの要求の記録が本ログファイルにない場合は、DHCPサービスが管理対象マシンに対 してIPアドレスの払い出しを失敗していたり、PXEブートの前の1-2の起動処理や再起動処理が失敗していたりする可能性があります。

Windows Server 2008の場合、DHCPサービスのログはシステムフォルダのDHCPフォルダ配下に出力されます。 ファイル名は 「DhcpSrvLog-曜日先頭3文字.log」のように曜日の 先頭3文字を含めた形式となります。 また、以下のように、データの先頭にフォーマットの情報が出力されます。

ID、日付、時刻、説明、IP アドレス、ホスト名、MAC アドレス、...(省略)

IPアドレスの払い出しの要求の記録はID10または11のイベントとして以下のように出力されます。(Windows Server 2008の場合)

10,07/21/10,11:53:58,Assign,172.16.100.2,001697678302,42166168,0,,,

11,07/21/10,11:53:58,更新,172.16.100.2,001697678302,42166168,0,,,

出力されたMACアドレスの情報をキーとして、IPアドレス払い出し対象となったマシンを特定することができます。上記ログでは、MACアドレスが "001697678302" のマシンに対して172.16.100.2のIPアドレスが払い出されたことがわかります。 SystemProvisioningや DeployementManager上でマシンがどのMACアドレスで管理されているかは、SigmaSystemCenterやDeploymentManagerのWebコン ソールで確認することができます。

### 1.9. pxesvc.csv

pxesvc.csvには、PXEブートの時に管理サーバ側のDeploymentManagerが管理対象マシンに対してイメージを送信した情報が記録されま す。[監視]ビュー/ジョブ画面やイベントログに出力されるエラー情報を使用してエラー原因を特定できない場合に、本ログファイルの記録を 利用します。

2-1の処理では、管理サーバ上のDeploymentManagerが管理対象マシン上で起動するFD-Linuxを管理対象マシンに対して送信する処理を行います。この時、管理サーバ上のDeploymentManagerはFD-Linuxの送信を行ったことをpxesvc.csvに記録します。この記録により、バックアップ・リストアのこれまでの処理が問題なく動作していたことを確認することができます。

pxesvc.csvは、apiserv.csvと同じカンマ区切りのフォーマットで出力されます。 詳細は1.5. apiserv.csvを参照してください。

2-1の処理実行時に記録されるログは以下の通りです。バックアップ・リストアでは異なる2つの送信データの送信処理が行われるため、下記 ログが2回記録されます。下記ログが2つない場合は、何らかの原因で2-1の処理が失敗している可能性があります。

- エラーレベル: "INFO"
- 説明部: "BINL\_INFO: Received data from CM service, xxxx, yyyy"
   xxxx: MACアドレス
   yyyy: 送信データの情報
- 説明: MACアドレスxxxxの管理対象マシンに対して、yyyyが示す送信データを送信した時に記録されます。

# 2.バックアップ・リストア実行時に発生するエラーの原因とその調査方法

### 2.1.バックアップ・リストアのエラー原因の調査方法

エラー原因の調査は、次の図の手順のように実施します。最終的に問題が解決しない場合は製品サポートに問い合わせてください。

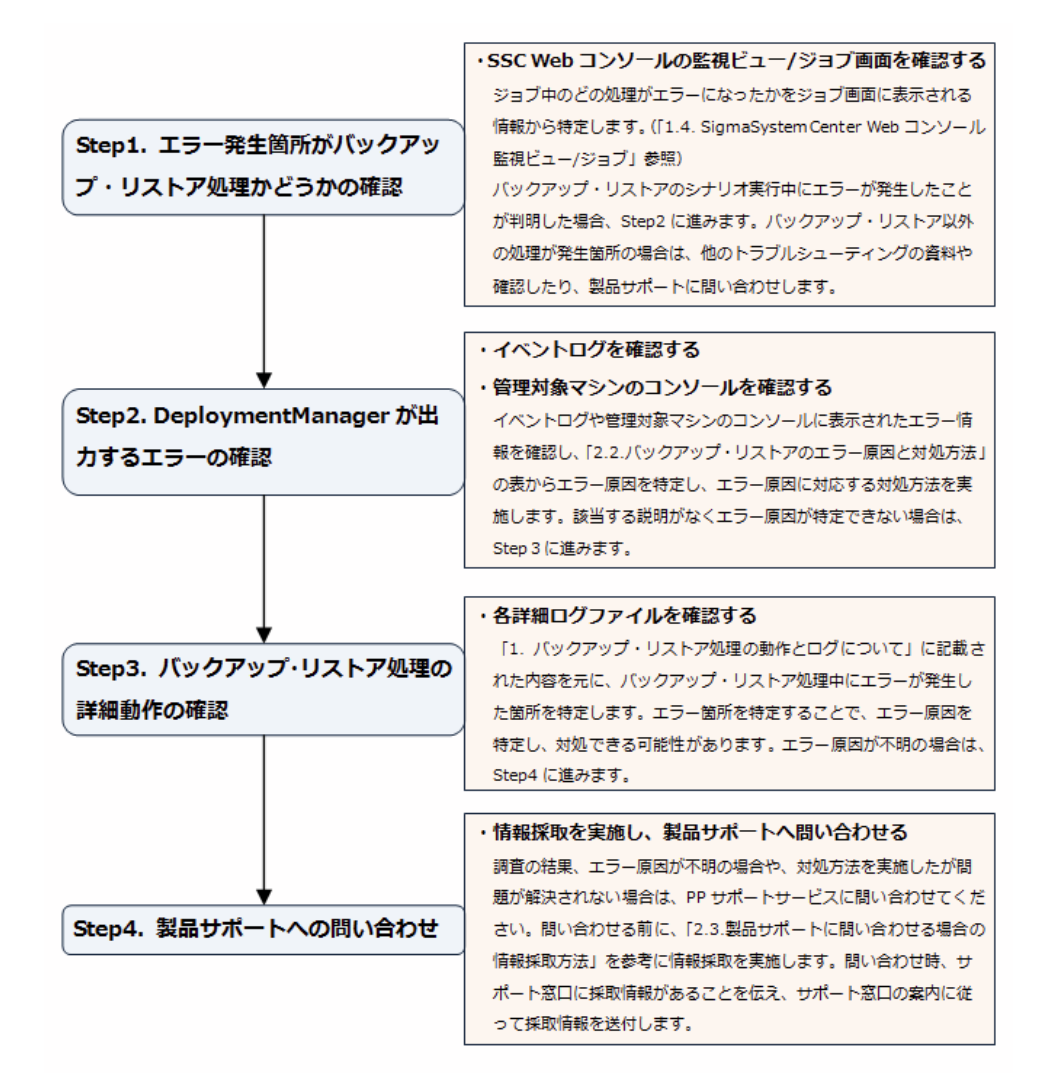

## 2.2.バックアップ・リストアのエラー原因と対処方法

バックアップ・リストアのエラーは、次の図の箇所に問題がある時に発生します。

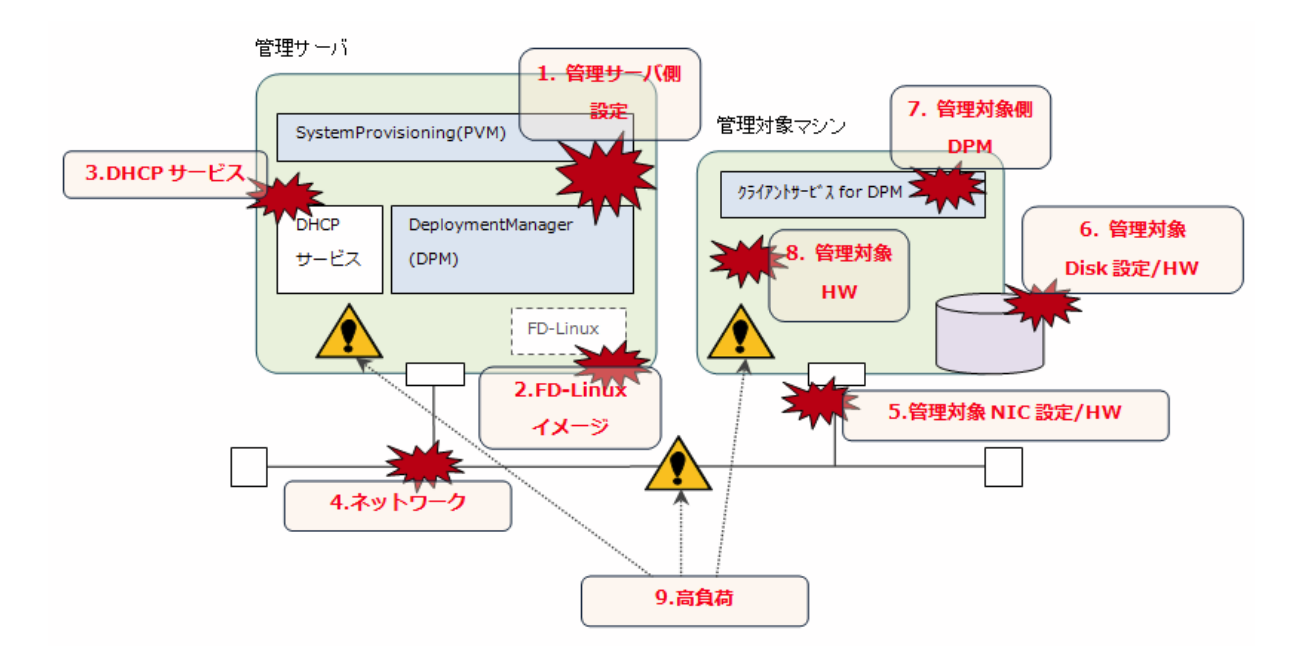

上図の各エラー原因の具体的な内容と対処方法について次の表で説明します。「DeploymentManager ユーザーズガイド 応用編 (Advanced)」の「エラー情報」の章も参考にしてください。

| No | エラー原<br>因箇所        | 具体的要因                                                                                                    | 発生するエラー                                                                                                    | エラー発<br>生処理<br><b>No</b> | エラー発生時の動作詳細                                                                                                    | 対処方法                                                                                                    |
|----|--------------------|----------------------------------------------------------------------------------------------------|----------------------------------------------------------------------------------------------------|--------------------------|----------------------------------------------------------------------------------------------------|----------------------------------------------------------------------------------------------------|
| 1  | 1.管理<br>サーバ側<br>設定 | <ul> <li>System Provisioningの接続</li> <li>先Webサーバ for DPMのIPアドレス、ポート番号の設定が不正</li> <li>・DPM各サービスが起動していない。</li> </ul> | <u>[監視]ビュー/ジョブ:</u><br>シナリオ (xxx) が見つかりま<br>せん。                                                                                                    | 1-1                      | バックアップ・リストア開始時、<br>System Provisioningから<br>DeploymentManagerに接<br>続ができず、エラーになる。                                                                                                    | <ul> <li>・DeploymentManagerのサ<br/>ブシステム設定を修正。</li> <li>・DeploymentManagerの<br/>サービスを起動しなおす。サービ<br/>ス停止原因を調査。</li> </ul>                                                                                                    |
| 2  |                    | <ul> <li>DeploymentManagerの</li> <li>Webコンソールで更新権を取得した状態で、</li> <li>SigmaSystemCenterからジョブを実行。</li> </ul>          | <u>[監視]ビュー/ジョブ:</u><br>管理サーバ for<br>DPM(xxx.xxx.xxx.xxx)の更新<br>権取得に失敗しました。更新<br>モードの取得に失敗しまし<br>た。                                                                                                    | 1-1                      | DeploymentManagerの<br>Webコンソールで既に更新権が<br>取得された状態になっているた<br>め、System Provisioningは<br>DeploymentManagerの更<br>新権を取得できずにエラーにな<br>る。                                                                                                    | <ul> <li>・DeploymentManagerの</li> <li>Webコンソールから更新権を解<br/>放する。</li> <li>・更新権を取得している端末が不明の場合</li> <li>は、"DeploymentManager</li> <li>API Service" と "Apache</li> <li>Tomcat" サービスを再起動す</li> <li>ることで、強制的に更新権を解放<br/>することができる。「定期的に最新<br/>の情報に更新する」設定になって</li> <li>いるDeploymentManagerの</li> <li>Webコンソールで更新権を取得していると、更新権が自動で解放<br/>されることなく、そのWebコン</li> <li>ソールで更新権が保持され続ける</li> <li>場合がある。</li> </ul> |
| 3  |                    | 管理サーバ側<br>DeploymentManagerの<br>DHCPサーバの設定に問題があ<br>る。DHCPサーバを使用しない設<br>定になっている。                                    | [監視]ビュー/ジョブ:<br>サーバ(xxx)のシナリオ<br>(yyy)実行開始に失敗しました。<br>イベントログ<br>(DeploymentManager):<br>Starting process of the<br>computer failed when<br>execute scenario<br>管理対象コンソール:<br>PXEプートが次のエラーで失敗<br>し、(起動可能であれば)OSが<br>起動する。:<br>PXE-E55: ProxyDHCP service<br>did not reply to request<br>on port 4011. | 1-3,2-1                  | DHCPサーバを使用しない設定<br>になっている場合、管理サーバ側<br>のDeploymentManagerla<br>FD-Linuxの送信などのPXE<br>ブートの関連処理を実行しないた<br>め、PXEブートが失敗する。管理<br>対象マシンでは、PXEブート失敗<br>後、次のブート順位に遷移する。<br>管理サーバ側では、管理対象マ<br>シンのPXEブートがタイムアウト時<br>間内(既定値:10分)に正常に終<br>了しなかった場合、起動が失敗し<br>たと判断し、シナリオの実行をエ<br>ラーで終了させる。 | ・管理サーバ側<br>DeploymentManagerの設<br>定をDHCPサーバを使用する設<br>定に変更する。                                                                                                    |
| 4  |                    | 管理サーバ側<br>DeploymentManagerの<br>DHCPサーバの設定に問題があ<br>る。DHCPサーバは同ーコン                                                  | [監視]ビュー/ジョブ:<br>サーバ(xxx)のシナリオ<br>(yyy)実行開始に失敗しました。                                                                                                    | 1-3,2-1                  | DHCPサーバが<br>DeploymentManagerと同一<br>管理サーバ上で動作している前<br>提のため、管理サーバ側の                                                                                                    | ・管理サーバ側<br>DeploymentManagerの<br>DHCPサーバの設定を変更す<br>る。                                                                                                    |

|   | ピュータの設定だが、実際は別⊐<br>ンピュータ上にDHCPサービスが<br>ある。                                               | イベントログ<br>(DeploymentManager):<br>Starting process of the<br>computer failed when<br>execute scenario<br>管理対象コンソール:<br>PXEブートが次のエラーで失敗<br>し、(起動可能であれば)OSが<br>起動する。:<br>PXE-E53: No boot filename<br>received                                                                                         |         | DeploymentManagerは<br>PXEブートが失敗する。管理対象<br>マシンでは、PXEブート失敗後、<br>次のブート順位に遷移する。管理<br>サーバ側では、管理対象マシンの<br>PXEブートがタイムアウト時間内<br>(既定値:10分)に正常に終了し<br>なかった場合、起動が失敗したと<br>判断し、シナリオの実行をエラー<br>で終了させる。                                                                                                    | ・DHCPサービスを<br>DeploymentManagerの管<br>理サーバと同じマシン上で構築す<br>る。                      |
|---|------------------------------------------------------------------------------------------|----------------------------------------------------------------------------------------------------|---------|----------------------------------------------------------------------------------------------------|---------------------------------------------------------------------------------|
| 5 | DHCPサービスのインストールマ<br>シンのファイアウォールの設定に<br>問題がある。PXEブート用のポー<br>ト番号 "4011" が通信許可され<br>ていない。   | [監視]ビュー/ジョブ:<br>サーバ(xxx)のシナリオ<br>(yyy)実行開始に失敗しました。<br>イベントログ<br>(DeploymentManager):<br>Starting process of the<br>computer failed when<br>execute scenario<br>管理対象コンソール:<br>PXEブートが次のエラーで失敗<br>し、(起動可能であれば)OSが<br>起動する。:<br>PXE-E55: ProxyDHCP service<br>did not reply to request<br>on port 4011. | 1-3,2-1 | 管理対象マシンのPXEブート中に<br>行われる管理サーバ側のポート<br>番号 "4011" への接続が失敗<br>し、PXEブートが失敗する。そし<br>て、次のブート順位に遷移する。<br>管理サーバ側では、管理対象マ<br>シンのPXEブートがタイムアウト時<br>間内(既定値:10分)に正常に終<br>了しなかった場合、起動が失敗し<br>たと判断し、シナリオの実行をエ<br>ラーで終了させる。                                                                                                    | ポート番号 "4011" の通信が許<br>可されるようにDHCPサービスの<br>インストールマシンのファイア<br>ウォールの設定を変更する。       |
| 6 | 管理サーバのファイアウォールの<br>設定に問題がある。PXEブート用<br>のポート番号 "69" が通信許可<br>されていない。                      | [監視]ビュー/ジョブ:<br>マシン(xxx)に対してシナリオ<br>(yyy)の実行を行いましたが、<br>タイムアウトが発生しました。シ<br>ナリオ実行中断を開始します。<br><u>イベントログ:</u><br>なし<br>管理対象コンソール:<br>PXEブートが次のエラーで失敗<br>し、(起動可能であれば)OSが<br>起動する。:<br>PXE-E32: TFTP open<br>timeout.                                                                                    | 1-3,2-1 | 管理対象マシンのPXEブート中に<br>行われる管理サーバ側のポート<br>番号 "69" への接続が失敗し、<br>PXEブートが失敗する。そして、<br>次のブート順位に遷移する。管理<br>サーバ側でも管理対象マシン側<br>からの接続がないためバックアッ<br>プ・リストア処理が先に進めない状<br>態となる。最終的に、バックアッ<br>プ・リストア処理を呼び出した<br>System Provisioningはタイ<br>ムアウト時間(既定値:6時間)ま<br>で待った後、エラーで終了する。                                                                                               | ポート番号 "69" の通信が許可<br>されるように管理サーバのファイ<br>アウォールの設定を変更する。                          |
| 7 | 管理サーバのファイアウォールの<br>設定に問題がある。PXEブート用<br>のポート番号<br>"56022","56023","56030"<br>が通信許可されていない。 | 「監視」ビュー/ジョブ:<br>マシン(xxx)に対してシナリオ<br>(yyy)の実行を行いましたが、<br>タイムアウトが発生しました。シ<br>ナリオ実行中断を開始します。<br>イベントログ:<br>なし<br>管理対象コンソール:<br>FD-Linux起動中にエラーにな<br>り、処理が中断する。その後、<br>スクリーンセーバにより黒一色の画面になる。                                                                                                    | 2-1     | FD-Linuxの起動中に行われる<br>管理対象マシンから管理サーバ<br>側のポート番号<br>"56022","56023","56030"<br>への接続が失敗する。FD-<br>Linuxの起動はエラーのため、先<br>に進めない状態になってしまい、<br>最終的にスクリーンセーバにより<br>管理対象マシンのコンソール画面<br>はブラックスクリーンとなる。管理<br>サーバ側でも管理対象マシンの<br>からの接続がないためバックアッ<br>プ・リストア処理が先に進めない状<br>態となる。最終的に、バックアッ<br>プ・リストア処理を呼び出した<br>System Provisioningはタイ<br>ムアウト時間(既定値:6時間)ま<br>で待った後、エラーで終了する。 | ポート番号<br>"56022","56023","56030"<br>の通信が許可されるように管理<br>サーバのファイアウォールの設定<br>を変更する。 |
| 8 | 管理サーバのファイアウォールの<br>設定に問題がある。PXEブート用<br>のポート番号 "56020" が通信<br>許可されていない。                   | [監視]ビュー/ジョブ:<br>マシン(xxx)に対してシナリオ<br>(yyy)の実行を行いましたが、<br>タイムアウトが発生しました。シ<br>ナリオ実行中断を開始します。<br>イベントログ:<br>なし<br>管理対象コンソール:<br>データ転送開始時にエラーで処<br>理が中断する。シャットダウン、<br>再起動の選択メニューが表示される。                                                                                                    | 2-2     | バックアップ・リストアの実処理開<br>始時に行われる管理対象マシン<br>から管理サーバ側のポート番号<br>"56020" への接続が失敗す<br>る。処理はエラーとなり、管理対<br>象マシン上ではシャットダウンか再<br>起動かを選択するメニューが表示<br>されたまま、先に進めない状態に<br>なってしまう。管理サーバ側でも<br>管理対象マシン側からの接続が<br>ないため、バックアップ・リストア処<br>理が先に進めない状態となる。最<br>終的に、バックアップ・リストア処理<br>を呼び出した<br>System Provisioningはタイ<br>ムアウト時間(既定値:6時間)ま                                             | ポート番号 "56020" の通信が<br>許可されるように管理サーバの<br>ファイアウォールの設定を変更す<br>る。                   |

|        |                        |                                                                                                    |                                                                                                    |              | で待った後、エラーで終了する。                                                                                                    |                                                                                                    |
|--------|------------------------|----------------------------------------------------------------------------------------------------|----------------------------------------------------------------------------------------------------|--------------|----------------------------------------------------------------------------------------------------|----------------------------------------------------------------------------------------------------|
| 9      |                        | シナリオの設定が不正。管理サー<br>バ上のバックアップファイルのパス<br>指定に間違いがある。                                                                                       | 「監視」ビュー/ジョブ:<br>サーバ(xxx)のシナリオ<br>(yyy)実行開始に失敗しまし<br>た。<br>イベントログ(bkressvc):<br>The backup operation was<br>stopped because the backup<br>file could not be created.                                                                                                    | 1-1          | 処理開始時に行われるシナリオ設<br>定のチェック実行時に、エラーを検<br>出する。                                                                                                    | バックアップファイルのパスの設定<br>を修正する。                                                                                  |
| 10     |                        | シナリオの設定が不正。シナリオ<br>実行前の強制再起動オプション設<br>定がオフ。                                                                                             | [監視]ビュー/ジョブ:<br>サーバ(xxx)のシナリオ<br>(yyy)実行開始に失敗しました。<br>イベントログ<br>(DeploymentManager):<br>target is power on state<br>管理対象コンソール:<br>再起動は実行されず、変化なし                                                                                                    | 1-2(再起<br>動) | シナリオ開始時に管理対象マシン<br>が起動状態の場合は、再起動処<br>理が行われる。この時、強制再起<br>動のオプションが有効になってい<br>ないと、再起動は実行されず、シ<br>ナリオはエラーで終了する。                                                                                                    | DeploymentManagerの<br>Webコンソールでシナリオの設定<br>変更を行う。「シナリオファイルの<br>修正」の[オプション]タブでシナリ<br>オ実行前の強制再起動の指定を<br>有効にする。 |
| <br>11 |                        | バックアップデータを保存するた<br>めの管理サーバのディスク容量<br>が不足している。                                                                                           | [監視]ビュー/ジョブ:         サーバ(xxx)のシナリオ         (yyy)実行開始に失敗しました。         イベントログ(bkressvc):         The backup operation was         stopped because there is         not enough space on the         disk.         管理対象コンソール:         データ転送中にエラーが発生し、次のメッセージが出力される。:         ERROR: Received the error         from the PXE Server.                                                                                                    | 2-2          | バックアップ・リストア中、管理サー<br>バ側のディスクにデータが書き込<br>めなくなった時点でエラーになる。                                                                                                    | バックアップデータが保存できるよ<br>うに、管理サーバのディスク空き<br>容量を十分に増やす。                                                           |
| 12     | 2.FD-<br>Linuxイ<br>メージ | 機種対応モジュールがインストー<br>ルされていない。                                                                                                    | エラーの原因となるデバイスの<br>種類により動作が異なる。<br>◆ディスクアクセスコント<br>ローラが原因の場合:<br>[監視]ビュー/ジョブ:<br>サーバ(xxx)のシナリオ<br>(yyy)実行開始に失敗しまし<br>た。<br>イベントログ(bkressvc):<br>Cannot find the<br>corresponding disk<br>管理対象コンソール:<br>FD-Linux起動時にエラーメッ<br>セージが出力される。<br>Cannot find the<br>corresponding disk<br>◆ネットワークデバイスが原<br>因の場合:<br>[監視]ビュー/ジョブ:<br>マシン(xxx)に対してシナリ<br>オ (yyy)の実行を行いました<br>が、タイムアウトが発生しました。シナリオ実行中断を開<br>始します。<br>イベントログ:<br>なし<br>管理対象コンソール:<br>FD-Linux起動時にエラーメッ<br>セージが出力される。<br>Could not find IP address<br>and NetworkDeviceName. | 2-1          | 機種対応モジュールの未インス<br>トールにより、対象機種のデバイ<br>スに対応していないモジュールが<br>あるため、次のように動作する。<br>未対応のデバイスの種類により動<br>作が異なる。<br>◆ディスクアクセスコントローラ<br>に未対応の場合:<br>管理対象マシンでは、デバイス未<br>対応のため、FD-Linuxの起動<br>がエラーとなる。エラー発生時、<br>管理対象マシンから管理サーバ<br>ヘエラーの通知が行われる。管理<br>サーバ側では、エラーの通知を受<br>け、シナリオがエラー終了する。<br>◆ネットワークデバイスに未対<br>応の場合:<br>管理対象マシンでは、デバイス未<br>対応のため、FD-Linuxの起動<br>がエラーとなる。ネットワークデバ<br>イスが使用不可のため、管理対象<br>マシンから管理サーバ側で<br>は、エラーの通知がされないた<br>め、バックアップ・リストア処理を呼<br>び出した<br>System Provisioningはタイ<br>ムアウト時間(既定値:6時間)ま<br>で待った後、エラーで終了する。 | 対象機種向けにDPMの機種対応<br>モジュールが公開されていれば、<br>管理サーバに機種対応モジュー<br>ルをインストールする。                                         |
| 13     |                        | 管理サーバから管理対象マシン<br>へ送信すべきファイルが存在しな<br>い。例えば、機種対応モジュール<br>を使用する設定が行われている<br>が、機種対応モジュールがインス<br>トールされていない場合や機種対<br>応モジュールの設定が間違ってい<br>る場合。 | 「監視」ビュー/ジョブ:<br>サーバ(xxx)のシナリオ<br>(yyy)実行開始に失敗しました。<br>イベントログ(cliwatch):<br>Error NbpFile is not exist<br>管理対象コンソール:<br>PXEブートが次のエラーで失敗<br>し、(起動可能であれば)OSが<br>起動する。:                                                                                                    | 2-1          | 管理対象マシンでは、FD-Linux<br>のイメージが送信されず、実行す<br>るコードがないため、FD-Linux<br>の起動がエラーで終了し、次の<br>ブート順位に遷移する。管理サー<br>パ側では、FD-Linuxのイメージ<br>送信に失敗したため、シナリオを<br>エラーで終了する。                                                                                                    | ・機種対応モジュールをインストー<br>ルする。<br>・機種対応モジュールを使用する<br>設定を修正する。                                                     |

|    |                |                                                                                                    | PXE-E78: Could not locate<br>boot server                                                                                                    |                     |                                                                                                    |                                                                                                    |
|----|----------------|----------------------------------------------------------------------------------------------------|----------------------------------------------------------------------------------------------------|---------------------|----------------------------------------------------------------------------------------------------|----------------------------------------------------------------------------------------------------|
| 14 | 3.DHCP<br>サービス | <ul> <li>・DHCPサービスがインストール<br/>されていない。</li> <li>・DHCPサービスが起動していない。</li> <li>・スコープの設定が間違っている。</li> <li>・払い出すIPアドレスがアドレス<br/>プールにない。</li> </ul> | [監視]ビュー/ジョブ:         サーバ(xxx)のシナリオ         (yyy)実行開始に失敗しました。         イベントログ         (DeploymentManager):         Starting process of the computer failed when execute scenario         管理対象コンソール:         PXEブートが次のエラーで失敗し、(起動可能であれば)OSが         レ、(起動可能であれば)OSが         起動する。:         PXE-E51: No DHCP or proxyDHCP offers were received.                                                               | 1-3,<br>2-1         | 管理サーバ上でDHCPサービス<br>が存在しない、あるいは払い出す<br>IPアドレスがないため、管理対象<br>マシンに対してIPアドレスの払い<br>出しが行われず、PXEブートが失<br>敗する。管理対象マシンでは、次<br>のブート順位に遷移する。管理<br>サーバ側では、管理対象マシンの<br>PXEブートがタイムアウト時間内<br>(既定値:10分)に正常に終了し<br>なかった場合、起動が失敗したと<br>判断し、シナリオの実行をエラー<br>で終了させる。                                                                                 | ・DHCPサービスをインストール<br>する。<br>・DHCPサービスを起動する。<br>・DHCPサービスの設定を修正す<br>る。                                                                                                    |
| 15 |                | 1-3,2-1のタイミングでは問題な<br>かったが、3-1直前にDHCPサー<br>ビスが下記の状態になった場合。<br>・払い出すIPアドレスがアドレス<br>プールにない。                                                    | [監視]ビュー/ジョブ:<br>マシン(xxx)に対してシナリオ<br>(yyy)の実行を行いましたが、<br>タイムアウトが発生しました。シ<br>ナリオ実行中断を開始します。<br>イベントログ:<br>なし<br>管理対象コンソール:<br>PXEブートが次のエラーで失敗<br>し、(起動可能であれば)OSが<br>起動する。:<br>PXE-E51: No DHCP or<br>proxyDHCP offers were<br>received.                                                                                                    | 3-1                 | 管理サーバ側<br>DeploymentManagerは、<br>バックアップ・リストアの終了確認<br>のため、PXEブートのためのIP要<br>求のパケットが管理対象マシン側<br>から送信されるまで待機する。こ<br>のタイミングで、IPアドレスが払い<br>出されず、PXEブートが失敗した<br>場合、バックアップ・リストア処理は<br>終了できない状態になる。最終的<br>に、バックアップ・リストア処理を呼<br>び出した<br>SystemProvisioningはタイ<br>ムアウト時間(既定値:6時間)ま<br>で待った後、エラーで終了する。<br>管理対象マシンでは、次のブート<br>順位に遷移する。       | 払い出すIPアドレスが枯渇しない<br>ように、スコープの設定を変更す<br>る。                                                                                                    |
| 16 |                | ・同一ネットワーク上にPXEブート<br>を利用する他製品がインストール<br>されている<br>・PXEブートのオプション設定が不<br>正                                                                      | [監視]ビュー/ジョブ:<br>サーバ(xxx)のシナリオ<br>(yyy)実行開始に失敗しました。<br><u>イベントログ</u><br>(DeploymentManager):<br>Starting process of the<br>computer failed when<br>execute scenario<br>管理対象コンソール:<br>PXEブートが次のエラーで失敗<br>し、(起動可能であれば)OSが<br>起動する。:<br>◆DHCPサーバが同一管理<br>サーバの場合<br>PXE-E53: No boot filename<br>received<br>◆DHCPサーバが別管理<br>サーバの場合<br>PXE-E55: ProxyDHCP service<br>did not reply to request<br>on port 4011. | 1-3,<br>2-1,<br>3-1 | PXEブートで、管理対象マシンか<br>らのブートファイル名要求にPXE<br>サーバが応答していないため。管<br>理対象マシンでは、次のブート順<br>位に遷移する。DHCPサーバが<br>DeploymentManagerの管<br>理サーバと別居で、ネットワーク上<br>ICPXEブートを利用する別製品が<br>存在しているか、<br>DeploymentManagerの管<br>理サーバとDHCPサーバが同居<br>で、DHCPサーバのサーバオプ<br>ションICOption 60<br>「PXEClient」が設定されていな<br>いため。他製品のPXEサーバが<br>ブート要求に応じた場合は、別の<br>現象になる。 | ・同ーネットワーク上に他製品の<br>PXEサーバが存在する場合、<br>+ 他製品をアンインストールす<br>る。<br>+ DHCPサーバを<br>DeploymentManagerと同一<br>の管理サーバ上に構築する。<br>・DHCPサーバのPXEClientの<br>オプションが設定されていない場<br>合は、次のように再設定すること<br>ができる。<br>DeploymentManagerの<br>Webコンソールの「設定」→「詳<br>細設定」から詳細設定画面を起動<br>し、[DHCP]タブでDHCPサーバ<br>の設定場所を「別のコンピュータ」<br>にして「適用」→「同じコンピュー<br>タ」にして「適用」を行う。サービス<br>の再起動要求画面が表示された<br>場合は表示に従ってサービスの<br>再起動を行う。 |
| 17 | 4.ネット<br>ワーク   | 物理的な障害によりネットワークの<br>回線が切断している。                                                                                                    | [監視]ビュー/ジョブ:         サーバ(xxx)のシナリオ         (yyy)実行開始に失敗しました。         イベントログ         (DeploymentManager):         Starting process of the computer failed when execute scenario         管理対象コンソール:         マシンが(再)起動しない。         BMC経由などで起動できた場合、PXEブートが次のエラーになる。:         PXE-E61: Media test failed, check cable.                                                                                        | 1-2((再)<br>起動)      | ネットワークの問題により管理<br>サーバから管理対象マシンへの<br>接続ができない状態となっている<br>ため、最初の起動処理で失敗す<br>る。起動が成功した場合もPXE<br>ブートで管理サーバに接続できず<br>エラーになる。管理サーバ側で<br>は、管理対象マシンのPXEブート<br>がタイムアウト時間内(既定<br>値:10分)に正常に終了しなかっ<br>た場合、起動が失敗したと判断<br>し、シナリオの実行をエラーで終<br>了させる。                                                                                            | ネットワークの障害原因を特定し、<br>復旧する。                                                                                                    |

| 18 |                             | ・バックアップ・リストア実行中に他<br>のマシンがバックアップ・リストア対<br>象のマシンと同一のIPアドレスで<br>起動し、IPアドレスが重複した状態になった。<br>・例えば、バックアップ・リストア対<br>象の管理対象マシンに対して<br>DHCPサービスから払い出された<br>IPアドレスが、他の管理対象マシ<br>ンのOSに固定で設定されたIPア<br>ドレスと同一の時に、上記の状況<br>になる。  | [監視]ビュー/ジョブ:         サーバ(xxx)のシナリオ         (yyy)実行開始に失敗しました。         イベントログ(bkressvc):         The backup operation was stopped because failed to received the packet.         管理対象コンソール:         実行中のバックアップ・リストア         が中断し、次のメッセージのエラーが出力される。:         Connection reset by peer | 2-2          | バックアップ・リストア中にバック<br>アップ・リストアを行っているマシン<br>と同一IPアドレスを持つマシン・<br>ネットワーク装置が起動したため、<br>管理サーバ側<br>DeploymentManagerとFD-<br>Linux間の通信が遮断される。                                                                                               | 同一IPアドレスを持つマシン・ネットワーク装置などを除外して、再<br>度バックアップ・リストアを実施す<br>る。<br>補足:エラーが発生した直後に<br>arp -aを実行すると対象の<br>MACアドレス情報を確認すること<br>ができる。                                                                                                    |
|----|-----------------------------|----------------------------------------------------------------------------------------------------|----------------------------------------------------------------------------------------------------|--------------|----------------------------------------------------------------------------------------------------|----------------------------------------------------------------------------------------------------|
| 19 |                             | Spanning Tree<br>Protocol(STP)の設定に問題<br>がある。管理対象マシン-スイッチ<br>間のSTPの設定が有効になって<br>いる。STPが有効な場合、管理対<br>象マシンが起動した時に管理対象<br>マシン-スイッチ間のネットワーク<br>がすぐに利用できる状態にならな<br>い。                                                    | 「監視」ビュー/ジョブ:<br>サーバ(xxx)のシナリオ<br>(yyy)実行開始に失敗しました。<br>イベントログ<br>(DeploymentManager):<br>Starting process of the<br>computer failed when<br>execute scenario<br>管理対象コンソール:<br>PXEブートが次のエラーで失敗<br>し、(起動可能であれば)OSが<br>起動する。:<br>PXE-E61: Media test<br>failed, check cable.            | 1-3,<br>3-1  | 管理対象マシンでは、起動直後か<br>らしばらくの間、STPによりネット<br>ワークが使用不可状態のため、<br>PXEブートが失敗する。そして、<br>次のブート順位に遷移する。管理<br>サーバ側では、管理対象マシンの<br>PXEブートがタイムアウト時間内<br>(既定値:10分)に正常に終了し<br>なかった場合、起動が失敗したと<br>判断し、シナリオの実行をエラー<br>で終了させる。                          | 管理対象マシン-スイッチ間の<br>STPの設定を無効にする。                                                                                                    |
| 20 | 5.管理対<br>象NIC設<br>定/HW      | ・管理対象マシンのBIOS設定で<br>Wake On LAN(WOL)の設定<br>が無効になっている。<br>・管理対象マシンの電源ボタンを<br>長押しで電源オフしたか、前回<br>シャットダウン後にターゲットへの<br>通電が切れた。<br>・管理対象マシンのOSが<br>Windowsの場合、機種によって<br>は、管理対象マシンのOS上の<br>ネットワーク設定でWOL設定を<br>既定値になっていない。 | 「監視]ビュー/ジョブ:<br>サーバ(xxx)のシナリオ<br>(yyy)実行開始に失敗しまし<br>た。<br>イベントログ<br>(DeploymentManager):<br>Starting process of the<br>computer failed when<br>execute scenario<br>管理対象コンソール:<br>マシンが起動しない                                                                                          | 1-2(起動<br>時) | 管理サーバからWake On<br>LANのためのマジックパケットが<br>送信されたが、管理対象マシンの<br>NICがWake On LANが可能<br>となる設定/状態になっていないた<br>め、管理対象マシンは起動できな<br>い。管理サーバ側では、管理対象<br>マシンのPXEブートがタイムアウト<br>時間内(既定値:10分)に正常に<br>終了しなかった場合、起動が失敗<br>したと判断し、シナリオの実行をエ<br>ラーで終了させる。 | <ul> <li>・BIOSやOSのWake On<br/>LANの設定を変更する。</li> <li>・長押しで強制オフを行った場合<br/>は、手動で管理対象マシンを起動<br/>する。</li> <li>・System Provisioningで<br/>OOB管理の設定を有効にする。</li> <li>OOB管理の設定が有効な場合<br/>は、Wake On LANが実行でき<br/>ない状況でも管理対象マシンを<br/>BMC経由で起動することができ<br/>る。</li> </ul> |
| 21 |                             | BIOSのBoot順位設定が不正。<br>PXEブートの対象NICのBoot順<br>位がDiskより後ろになっている。                                                                                                    | [監視]ビュー/ジョブ:<br>サーバ(xxx)のシナリオ<br>(yyy)実行開始に失敗しました。<br>イベントログ<br>(DeploymentManager):<br>Starting process of the<br>computer failed when<br>execute scenario<br>管理対象コンソール:<br>PXEプートが行われず、OSが<br>起動                                                                                  | 1-3          | Boot順位設定の間違いにより、<br>管理対象マシンではPXEブートが<br>行われない。管理サーバ側では、<br>管理対象マシンのPXEブートがタ<br>イムアウト時間内(既定値:10分)<br>に正常に終了しなかった場合、起<br>動が失敗したと判断し、シナリオ<br>の実行をエラーで終了させる。                                                                           | PXEブートの対象NICのBoot順<br>位のBIOS設定をディスクより前<br>に変更する。                                                                                                    |
| 22 | 6.管理対<br>象ディス<br>ク設定<br>/HW | ディスクに不良セクタがある。                                                                                                    | 「監視]ビュー/ジョブ:<br>サーバ(xxx)のシナリオ<br>(yyy)実行開始に失敗しました。<br>イベントログ(bkressvc):<br>Failed to read data in<br>brdp<br>管理対象コンソール:<br>バックアップ・リストア中に次の<br>エラーが表示される。:<br>Bad sectors may exist. Try<br>to repair the disk using<br>CHKDSK etc.                                                  | 2-2          | バックアップ・リストア中に不良セク<br>タに対して、読み込み・書き込みを<br>行うと失敗し、バックアップ・リスト<br>ア処理は異常終了する。                                                                                                    | ディスクを物理フォーマットもしくは<br>交換し、不良セクタが存在しない<br>状態にした後、以前採取したバッ<br>クアップイメージをリストアして復<br>旧する。ディスク上に不良セクタ<br>が存在する状態でバックアップを<br>行うことはできない。バックアップイ<br>メージは不良セクタが存在しない<br>状態で採取する必要がある。                                                                                 |
| 23 |                             | リストア先のディスクサイズがバッ<br>クアップ元のディスクサイズより小<br>さい。                                                                                                    | 「監視」ビュー/ジョブ:<br>サーバ(xxx)のシナリオ<br>(yyy)実行開始に失敗しました。<br>イベントログ(bkressvc):<br>Failed to write data in<br>brdp<br>管理対象コンソール:<br>バックアップ・リストア中に次の                                                                                                    | 2-2          | リストア中にリストア先のディスク<br>の空き容量がなくなり、リストア処<br>理は異常終了する。                                                                                                    | リストア先のディスクをリストアが<br>可能なサイズのディスクに交換<br>し、再度リストアを行う。                                                                                                    |

|   |    |                    |                                                                                                    | エラーが表示される。:<br>Data in a larger partition<br>may have been restored to<br>a smaller partition.                                                                                                    |                       |                                                                                                    |                                                                                                    |
|---|----|--------------------|----------------------------------------------------------------------------------------------------|----------------------------------------------------------------------------------------------------|-----------------------|----------------------------------------------------------------------------------------------------|----------------------------------------------------------------------------------------------------|
|   | 24 | 7.管理対<br>象側<br>DPM | 以下の要因により、電源ON状態<br>からのシナリオ実行時に再起動されない。<br>・クライアントサービス for DPM<br>がインストールされていない。<br>・クライアントサービス for DPM<br>のサービスが起動していな<br>い。(No25参照)<br>・管理対象マシンのファイアウォー<br>ルの設定に問題がある。再起動<br>用のポート番号 "56010" が通<br>信許可されていない。<br>・シャットダウン動作が抑止された<br>状態にOSがなっている。例えば、<br>パスワード付きスクリーンセーバ<br>によるロック状態などがある。         | <u>[監視]ビュー/ジョブ:</u><br>サーバ(xxx)のシナリオ<br>(yyy)実行開始に失敗しまし<br>た。<br><u>イベントログ</u><br>( <b>DeploymentManager</b> ):<br>connect error HOST<br>管理対象コンソール:<br>再起動は実行されず、変化なし                                                                                                    | 1-2(再起<br>動時)         | 再起動のために管理サーバ側<br>DeploymentManagerは管<br>理対象マシン上のクライアント<br>サービス for DPMに接続を行う<br>が失敗する。シナリオをエラー終<br>了する。                                                                                                    | <ul> <li>・クライアントサービス for DPM<br/>をインストールする。</li> <li>・クライアントサービス for DPM<br/>の停止原因を調査し、停止原因を<br/>取り除く。(No25参照)</li> <li>・管理対象マシンについて、ポート<br/>番号 "56010"の通信が許可さ<br/>れるようにファイアウォールの設<br/>定を変更する。</li> <li>・パスワード付きスクリーンセーバ<br/>によるロック状態など、OSによる<br/>シャットダウン動作を阻害する要<br/>因を取り除く。</li> </ul>                                                                                                    |
| Ĩ | 25 |                    | 以下の要因により、バックアップ・<br>リストア実処理完了後のOS起動<br>時にクライアントサービス for<br>DPMから管理サーバへ起動通知<br>ができない。<br>・クライアントサービス for DPM<br>がインストールされていない。<br>・クライアントサービス for DPM<br>のサービスが起動しない。例え<br>ば、クライアントサービス for<br>DPMが使用するポートが、他の<br>プロセスと競合する場合、サービ<br>スは起動時に異常停止する。<br>・クライアントサービス for DPM<br>の管理サーバIPアドレスの設定<br>が不正。 | <u>[監視]ビュー/ジョブ:</u><br>サーバ(xxx)のシナリオ<br>(yyy)実行開始に失敗しまし<br>た。<br><u>イベントログ<b>(snrwatch):</b></u><br>There is no response from<br>a Agent<br>管理対象コンソール:<br>OSは正常に起動する                                                                                                    | 3-2                   | 管理サーバ側<br>DeploymentManagerは、<br>パックアップ・リストアの終了確認<br>のため、管理対象マシン上のクラ<br>イアントサービス for DPMから<br>起動通知が送信されるまで待機<br>する。このタイミングで、クライアン<br>トサービス for DPMから起動通<br>知が送信されない場合、バック<br>アップ・リストア処理は終了できな<br>い状態になる。管理サーバ側で<br>は、PXEブートにおけるIP要求を<br>受信してから、タイムアウト時間内<br>(既定値:1時間)にクライアント<br>サービス for DPMから起動通知<br>が送信されない場合、タイムアウト<br>エラーとなる。 | 現象発生時に採取(バックアップ)<br>または使用(リストア)したバック<br>アップイメージで、今後リストアす<br>ると同様の現象が必ず発生する。<br>以下の観点でクライアントサービ<br>ス for DPMの設定を確認し、現<br>象が改善したうえで再度バックアッ<br>プイメージを採取する必要があ<br>る。<br>・クライアントサービス for DPM<br>をインストールする。<br>・クライアントサービス for DPM<br>の停止原因を調査し、停止原因を<br>取り除く。例えば、クライアント<br>サービス for DPMが使用する<br>ポートが他のプロセスとの競合の<br>ためサービスが異常停止する場<br>合、使用ポートの設定を変更す<br>る。*1<br>・クライアントサービス for DPM<br>の管理サーバIPアドレスの設<br>定*2を変更する。 |
|   | 26 | 8.管理対<br>象HW       | HW障害のため、管理対象マシン<br>が起動できない。                                                                                                    | [監視]ビュー/ジョブ:<br>サーバ(xxx)のシナリオ<br>(yyy)実行開始に失敗しました。<br><u>イベントログ</u><br>(DeploymentManager):<br>Starting process of the<br>computer failed when<br>execute scenario<br>管理対象コンソール:<br>エラーのため起動処理が続行<br>できない状態でストップしている                                                                                                    | 1-2                   | HW障害のため、管理対象マシン<br>は起動できない。管理サーバ側で<br>は、管理対象マシンのPXEブート<br>がタイムアウト時間内(既定<br>値:10分)に正常に終了しなかっ<br>た場合、起動が失敗したと判断<br>し、シナリオの実行をエラーで終<br>了させる。                                                                                                    | 障害が発生したHWを交換する。                                                                                                    |
| 2 | 27 | 9.高負荷              | 以下の原因により、バックアップ・<br>リストア処理の負荷が高くなり、管<br>理サーバ側、管理対象側の処理<br>のどちらか(あるいは両方)で遅延<br>が発生する。<br>・バックアップ・リストアの多重実行<br>台数が多い。<br>・ネットワークの回線が細<br>い。(100Mbpsなど)<br>・バックアップ・リストア以外の他処<br>理の負荷が大きい。                                                                                                    | 処理遅延が発生する場所は多<br>数存在すると考えられるため、<br>様々なパターンのエラーになる<br>可能性がある。一例として、<br>バックアップ・リストアの同時実<br>行数を多くした時、下記のエ<br>ラーになる場合がある。<br>[監視]ビュー/ジョブ:<br>サーバ(xxx)のシナリオ<br>(yyy)実行開始に失敗しまし<br>た。<br>$\underline{\Lambda^{<} > LD} - \underline{\Lambda}^{'}$<br>(yyy)実行開始に失敗しまし<br>た。<br><u>イベントログ</u><br>( <b>PxeServices):</b><br>No response from Client<br>Management Service.<br>管理対象コンソール:<br>PXEブートが次のエラーで失敗<br>し、(起動可能であれば)OSが<br>起動する。:<br>◆ <b>DHCP</b> サーバが同一管理 | 左記のエ<br>ラー例で<br>は、3-1 | 左記の例は、バックアップ・リストア<br>の多重実行により、管理サーバが<br>高負荷な状態になった時に発生す<br>る。多重実行の場合、3-1のPXE<br>ブートの起動確認の動作が、負荷<br>の大きい2-2のバックアップ・リスト<br>アの実処理のフェーズと重なって<br>しまう場合がある。負荷の大きい<br>2-2と実行が重なることで管理<br>サーバ側の処理遅延が発生し、<br>PXEブートの処理が正常に行わ<br>れず、左記のエラーになる。                                                                                              | バックアップ・リストア処理で高負<br>荷が発生する可能性がある運用<br>やシステム構成を改善する。<br>・バックアップ・リストアの同時実行<br>数を減らす。<br>・使用するネットワークの回線速度<br>を向上させる。<br>・バックアップ中は高負荷な他業<br>務を実施しない。<br>・高負荷な他の用途と使用する<br>ネットワークを分離する。                                                                                                    |

| サーバの場合                     |  |
|----------------------------|--|
| PXE-E53: No boot filename  |  |
| received                   |  |
| ◆DHCPサーバが別管理               |  |
| サーバの場合                     |  |
| PXE-E55: ProxyDHCP service |  |
| did not reply to request   |  |
| on port 4011.              |  |

\*1 OSの種類によっては、エフェメラルポートの影響でDeploymentManagerが使用するポートと、他のサービスやアプリケー ションで使用するポートが競合し、DeploymentManagerのサービスが起動できない場合があります。以下の説明を参照し設定を 変更する必要があります。

```
http://www.nec.co.jp/middle/WebSAM/products/deploy_win/index.html
FAQ - 注意事項
DeploymentManagerが使用するポートについて
```

\*2 クライアントサービス for DPMの管理サーバIPアドレスの設定は下記レジストリで設定することができます。

```
    ・キー名
HKEY_LOCAL_MACHINE¥SYSTEM¥CurrentControlSet¥Services¥DepAgent¥Parameters
    ・名前
ServerIpAddress
    ・種類
REG_SZ
```

### 2.3.製品サポートに問い合わせる場合の情報採取方法

下記のようにSystemProvisioningとDeploymentManager(Windows/Linux)の情報採取を実施し、発生環境のネットワーク構成や現象発生時刻などを確認します。

[SystemProvisioning]

<SystemProvisioning をインストールしたフォルダ>¥log フォルダ下のファイルをすべて送付してください。

(例: C:¥Program Files¥NEC¥PVM¥log)

[DeploymentManager(Windows/Linux)]

ログの採取ツールで一括採取を行います。管理サーバと管理対象マシン(\*)の 両方でAdministrator権限を持つユーザでログインし、実施してください。

- 1. インストールCD-ROM 内の以下のフォルダを、任意の場所にコピーします。 <インストールCD-ROM>¥DPM¥TOOLS¥DpmLog
- 2. [スタート] メニューから [ファイル名を指定して実行] を選択し、名前に "cmd" と入力して[OK] をクリックします。 コマンドプロンプトが起動しますので、1.でコピーしたフォルダに移動します。
- 3. オプション「-A」を付けて、DpmLog.exe を実行します。画面表示を参照のうえ、収集したログを送付してください。 <コピーしたフォルダ>¥DpmLog.exe -A[Enter]

(\*)採取ツールはWindows OS用です。管理対象マシンがLinux OSの場合には下記情報をご連絡ください。

・ifconfig -a の実行結果

【その他の情報】

- 1. エラー発生時の管理対象マシンの画面キャプチャ
- 2. 管理対象マシンの機種名、型番、オプションボードの型番
- 3. ネットワーク構成
- 4. 問題発生時刻